# Metrotek EthOnd. Первое включение и настройка

## Включение

- 1. Подключить блок питания к разъёму питания платы.
- 2. Дождаться, пока погаснет светодиодный индикатор VD5.

Через 10–15 с плата готова к работе.

## Настройки для входа по умолчанию

Параметры подключения:

| Пароль для учётной записи root | root        |
|--------------------------------|-------------|
| IP-адрес порта А               | 192.168.1.1 |
| IP-адрес порта В               | 192.168.2.1 |
| IP-адрес USB net               | 192.168.0.1 |

Параметры последовательного порта:

| Скорость (бит/с)   | 115200 |
|--------------------|--------|
| Биты данных        | 8      |
| Чётность           | нет    |
| Стоповые биты      | 1      |
| Управление потоком | нет    |

# Подключение по интерфейсу USB. OC Linux

Взаимодействие с отладочной платой Metrotek EthOnd в OC Linux осуществляется посредством стандартного драйвера USB serial и любой доступной терминальной программы (например, minicom).

Для установки соединения между персональным компьютером (ПК) и платой с использованием программы minicom необходимо выполнить следующие действия:

- 1. Подключить порт «miniUSB OTG» платы к USB-порту ПК.
- 2. Подключить блок питания к разъёму питания платы.
- 3. На ПК запустить программу minicom с параметрами:

minicom -D /dev/ttyACM0 -b 115200

*Примечание.* В настройках программы minicom необходимо выключить аппаратное и программное управление потоком.

В случае успешного соединения в окно терминальной программы будет выведено приглашение для ввода имени пользователя и пароля.

# Подключение по интерфейсу USB. OC Windows

Взаимодействие с отладочной платой Metrotek EthOnd в OC Windows осуществляется посредством драйвера Virtual COM Port. Данный драйвер следует предварительно установить на ПК для инициализации платы в системе.

*Примечание.* Взаимодействие с отладочной платой может обеспечиваться как стандартными средствами OC Windows — программой HyperTerminal, так и терминальными программами сторонних производителей.

Для установки соединения между ПК и платой с использованием программы HyperTerminal необходимо выполнить следующие действия:

- 1. Подключить порт «miniUSB OTG» платы к USB-порту ПК.
- 2. Подключить блок питания к разъёму питания платы.
- 3. На ПК запустить программу HyperTerminal.

- 4. Создать новое подключение: «Файл»⇒«Новое подключение».
- 5. Задать имя подключения.
- 6. Определить, каким СОМ-портом в системе является подключенная плата, обратившись к стандартному приложению «Диспетчер устройств»: «Мой компьютер»⇒«Свойства»⇒«Оборудование» ⇒ «Диспетчер устройств».
- 7. Выбрать последовательный порт, к которому подключена плата.
- 8. Установить параметры последовательного порта.
- После нажатия на кнопку «Enter» HyperTerminal попытается установить соединение с Metrotek EthOnd. В случае успешного соединения в окно терминальной программы будет выведено приглашение для ввода имени пользователя и пароля. После корректного ввода параметров подключения можно управлять отладочной платой.

#### Подключение по интерфейсу Ethernet. OC Linux

Для установки соединения между ПК и отладочной платой Metrotek EthOnd следует:

- 1. Подключить порт А или В платы к ПК или сети.
- 2. Подключить блок питания к разъему питания платы.
- На ПК открыть окно терминала и ввести команду: ssh root@<IP-адрес порта А или B>
- 4. Ввести пароль для учетной записи root.

После успешного ввода пароля можно управлять отладочной платой.

### Подключение по интерфейсу Ethernet. OC Windows

Для установки соединения между ПК и отладочной платой Metrotek EthOnd следует:

- 1. Подключить порт А или В платы к ПК или сети.
- 2. Подключить блок питания к разъему питания платы.
- 3. На ПК открыть терминальный клиент с поддержкой SSH, например PuTTY.
- 4. Задать ІР-адрес порта А или В и войти в систему.
- 5. Ввести имя пользователя root.
- 6. Ввести пароль учетной записи root.

После успешного ввода пароля можно управлять платой.